## Vejledning til indsendelse af genbekræftelsesblanket for tillidsrepræsentanter

Vi har sendt din genbekræftelsesblanket til dig i din e-Boks.

Du skal printe, udfylde og underskrive genbekræftelsesblanketten. HUSK at din arbejdsgiver også skal underskrive blanketten, da den kun er gyldig med begge jeres underskrifter.

Herefter kan du tage et billede med din mobiltelefon eller skanne og gemme blanketten på din PC. Vi kan **kun** modtage filformater af typen pdf, gif, jpeg, jpg, tiff, bmp.

## HUSK Du må kun vedhæfte din egen genbekræftelsesblanket og skal bruge dit NemID til formålet.

Herefter skal du åbne vores hjemmeside www.industrienspensionservice.dk - tryk på fanen 'Vederlag'.

| DBERETNINGER                                                     | FONDENE                                                                                                    | VEDERLAG |                                       | FAQ               |
|------------------------------------------------------------------|----------------------------------------------------------------------------------------------------|----------|---------------------------------------|-------------------|
| EDERLAG                                                          | Vederlag                                                                                                    |          | PRINT                                 | Kontakt           |
| Hvordan får jeg vederlag?                                        | Velkommen til Vederlag<br>Hvad er vederlag?<br>Hvis du er tillidsrepræsentant under Industriens Overenskomster er du<br>berettiget til at modtage et årligt vederlag.<br>Vederlaget er for den tid, du bruger på fagligt arbejde uden for normal<br>arbejdstid. |          | Ring til os på<br>telefon 70 33 20 60 |                   |
| Hvor stort er vederlaget?                                        |                                                                                                    |          |                                       |                   |
| Udbetaling af vederlaget                                         |                                                                                                    |          | Skriv til os:<br>info@vederlag.dk     |                   |
| Er du Fællestillidsrepræsentant?                                 |                                                                                                    |          |                                       |                   |
| Arbejdspladsen og vederlag?                                      |                                                                                                    |          | Mandag til torsdag 8:30–16:30         |                   |
| <ul> <li>Når du fratræder som<br/>tillidsrepræsentant</li> </ul> |                                                                                                    |          |                                       | Fredag 8:30-16:00 |
| Genbekræftelse                                                   |                                                                                                    |          |                                       |                   |
| Vejledning om genbekræftelse                                     |                                                                                                    |          |                                       |                   |
| Blanket til genbekræftelse                                       |                                                                                                    |          |                                       |                   |

Tryk herefter på 'Genbekræftelse' til venstre i menuen.

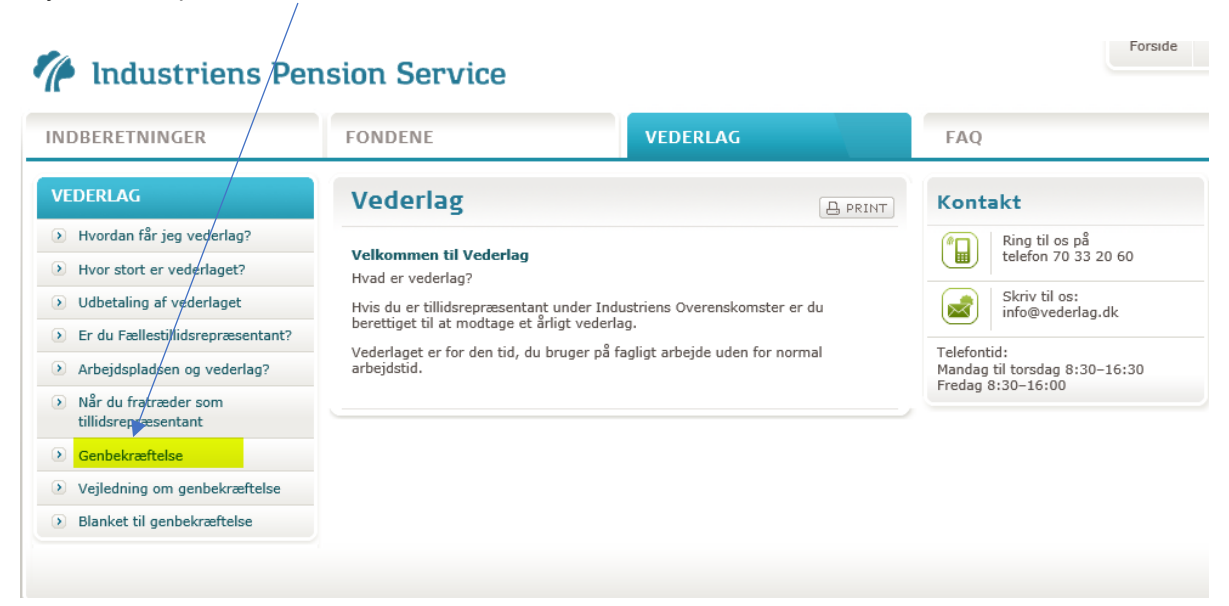

Indtast dit navn og CPR-nr.

|                                                        | FONDENE                                                      | VEDERLAG                                                                                                    | FAQ                                   |  |  |
|--------------------------------------------------------|--------------------------------------------------------------|----------------------------------------------------------------------------------------------------|---------------------------------------|--|--|
| EDERLAG                                                | Genbekræftel                                                 | se 🕒                                                                                                    | PRINT Kontakt                         |  |  |
| Hvordan får jeg vederlag?<br>Hvor stort er vederlaget? | En gang om året skal du og                                   | g din arbejdsgiver bekræfte, at du fortsat er                                                                                                    | Ring til os på telefon 70 23<br>95 96 |  |  |
| Udbetaling af vederlaget                               | Du vil modtage en genbeki                                    | Unidstepræsentant.<br>Du vil modtage en genbekræftelsesblanket i din E-boks, denne skal du printe og<br>udfylde sammen med din arbejdsgiver. <b>Herefter uploader du den</b><br>underskrevne genbekræftelsesblanket på vores hjemmeside<br>www.industrienspensionservice.dk - i et af følgende formater pdf, jpg,<br>tiff, gif, jpeg eller bmp.                                               |                                       |  |  |
| Er du Fællestillidsrepræsentant?                       | underskrevne genbekræ                                        |                                                                                                    |                                       |  |  |
| Arbejdspladsen og vederlag?                            | tiff, gif, jpeg eller bmp.                                   |                                                                                                    |                                       |  |  |
| Når du fratræder som<br>tillidsrepræsentant            | Ved at sende din genbekra<br>er underskrevet af både din     | Ved at sende din genbekræftelse indestår du samtidig for, at genbekræftelsen<br>er underskrevet af både din arbejdsgiver og dig.<br>Viser det sig efterfølgende, at genbekræftelsen ikke er underskrevet af begge<br>parter, erklærer du dig ved upload af blanketten enig i, at du er forpligtet til at<br>tilbagebetale til vederlag for den periode, du ikke har været tillidsrepræsentant |                                       |  |  |
| Genbekræftelse                                         | parter, erklærer du dig ved<br>tilbagebetale til vederlag fo |                                                                                                    |                                       |  |  |
| Vejledning om genbekræftelse                           | for.                                                         |                                                                                                    |                                       |  |  |
| Blanket til genbekræftelse                             | Navn *                                                       |                                                                                                    |                                       |  |  |
|                                                        | CPR-nr *                                                     |                                                                                                    |                                       |  |  |
|                                                        |                                                              |                                                                                                    |                                       |  |  |
|                                                        | ○ Ja, jeg er fortsat tilli<br>○ Ja, ieg er fortsat tilli     | dsrepræsentant. Mine oplysninger er uænd<br>idsrepræsentant. Mine oplysninger skal æn                                                                                                    | rede<br>dres                          |  |  |

Du skal efterfølgende trykke på 'Vedhæft filer (kræver NemID)'

| INDBERETNINGER                                                   | FONDENE                                                                                  | VEDERLAG                                                                                                    | FAQ                                       |  |  |
|------------------------------------------------------------------|------------------------------------------------------------------------------------------|----------------------------------------------------------------------------------------------------|-------------------------------------------|--|--|
| VEDERLAG                                                         | Genbekræftels                                                                            | ie in the second second second second second second second second second second second second second second se | B PRINT Kontakt                           |  |  |
| Hvordan får jeg vederlag?                                        |                                                                                          |                                                                                                    | Ring til os på telefon 70 23              |  |  |
| > Hvor stort er vederlaget?                                      | En gang om året skal du og<br>tillidsrepræsentant.                                       | din arbejdsgiver bekræfte, at du fortsat                                                                       | er 95 96                                  |  |  |
| <ul> <li>Udbetaling af vederlaget</li> </ul>                     | Du vil modtage en genbekr                                                                | æftelsesblanket i din E-boks, denne skal (                                                                     | du printe og Skriv til os: ipservice@ipf. |  |  |
| > Er du Fællestillidsrepræsentant?                               | udfylde sammen med din a<br>underskrevne genbekræ                                        | bejdsgiver. Herefter uploader du den<br>telsesblanket på vores hjemmeside                                      | Telefantide                               |  |  |
| Arbejdspladsen og vederlag?                                      | tiff, gif, jpeg eller bmp.                                                               | service.dk - I et af følgende formater                                                                         | Mandag til torsdag 8:30–16:30             |  |  |
| <ul> <li>Når du fratræder som<br/>tillidsrepræsentant</li> </ul> | Ved at sende din genbekræ<br>er underskrevet af både dir<br>Viser det sig efterfølgende. | ftelse indestår du samtidig for, at genbek<br>arbejdsgiver og dig.<br>at genbekræftelsen ikke er underskrevet  | ræftelsen                                 |  |  |
| Genbekræftelse                                                   | parter, erklærer du dig ved<br>tilbagebetale til vederlag fo                             | upload af blanketten enig i, at du er forp                                                                     | ligtet til at                             |  |  |
| > Vejledning om genbekræftelse                                   | for.                                                                                     | for.                                                                                                    |                                           |  |  |
| ) Blanket til genbekræftelse                                     | Navn *                                                                                   |                                                                                                    |                                           |  |  |
|                                                                  | CPR-nr *                                                                                 |                                                                                                    |                                           |  |  |
|                                                                  | ○ Ja, jeg er fortsat tillid<br>○ Ja, jeg er fortsat tilli                                | srepræsentant. Mine oplysninger er<br>Isrepræsentant. Mine oplysninger sk                                      | uændrede<br>al ændres                     |  |  |

Du skal herefter vælge 'Nøglekort og indtaste CPR-nr. og adgangskode og tryk på 'Næste' for at logge på en sikker adgang til upload

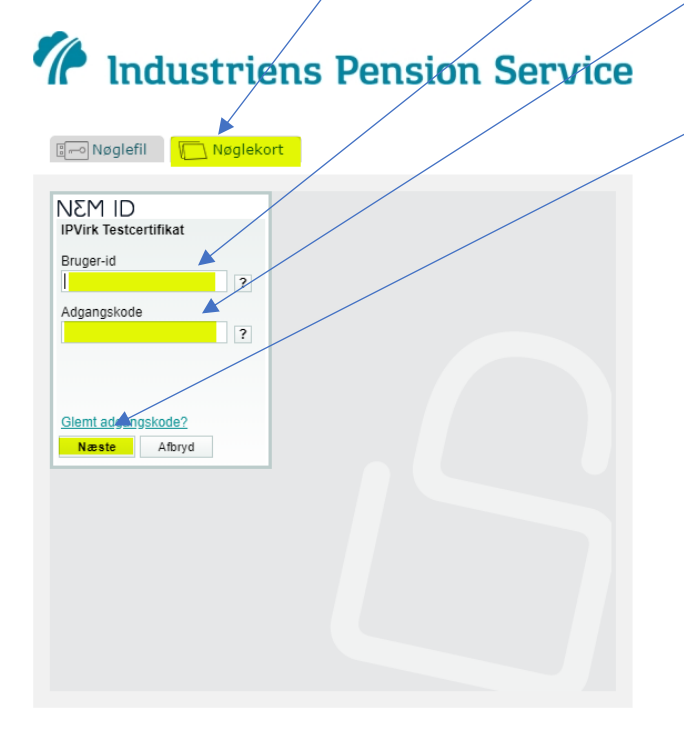

Herefter vælger du 'Vedhæft fil' og skal nu vedhæfte din genbekræftelsesblanket, som du har gemt på din mobil eller PC fx. på skrivebordet.

| NDBERETNINGER                                                                                                    | FONDENE                                                                                                    | VEDERLAG                                                                                                    | FAQ                                                                                                    |
|----------------------------------------------------------------------------------------------------|----------------------------------------------------------------------------------------------------|----------------------------------------------------------------------------------------------------|----------------------------------------------------------------------------------------------------|
| VEDERLAG                                                                                                    | Genbekræftelse                                                                                                    | B                                                                                                    | PRINT Kontakt                                                                                                    |
| <ul> <li>Hvordan får jeg vederlag?</li> <li>Hvor stort er vederlaget?</li> <li>Udbetaling af vederlaget</li> <li>Er du Fællestillidsrepræsentant?</li> <li>Arbejdspladsen og vederlag?</li> <li>Når du fratræder som<br/>tillidsrepræsentant</li> <li>Genbekræftelse</li> <li>Vejledning om genbekræftelse</li> <li>Blanket til genbekræftelse</li> </ul> | En gang om året skal du og dir<br>tillidsrepræsentant.<br>Du vil modtage en genbekræfte<br>udfylde sammen med din arbe<br>underskrævne genbekræfte<br>www.industrienspensionse<br>tiff, gif, jpeg eller bmp.<br>Ved at sende din genbekræftel<br>er underskrævet af både din ar<br>Viser det sig efterfølgende, at<br>parter, erklærer du dig ved up<br>tilbagebetale til vederlag for de<br>for.<br>Navn *<br>CPR-nr * | a arbejdsgiver bekræfte, at du fortsat er<br>elsesblanket i din E-boks, denne skal du pr<br>jdsgiver. Herefter uploader du den<br>isesblanket på vores hjemmeside<br>rvice.dk - i et af følgende formater pdf,<br>se indestår du samtidig for, at genbekræft<br>bejdsgiver og dig.<br>genbekræftelsen ikke er underskrevet af bø<br>load af blanketten enig i, at du er forpligtet<br>en periode, du ikke har været tillidsrepræs | Image: Second system       Ring til os på telefon 70 23         95 96       Skriv til os: ipservice@ipf.dl         Image: Second system       Telefontid:         Mandag til torsdag 8:30-16:30       Fredag 8:30-16:00         elsen       egge         til at eentant       drede         ndres       ndres |

Du kan nu se dit vedhæftede bilag. Du skal samtidig vælge enten 'Mine oplysninger er uændrede' eller 'Mine oplysninger skal ændres'

Forside

## Industriens Pension Service

| INDBERETNINGER                                                   | FONDENE                                                                                                    | VEDERLAG                                                                                             | FAQ                                                               |
|------------------------------------------------------------------|----------------------------------------------------------------------------------------------------|----------------------------------------------------------------------------------------------------|-------------------------------------------------------------------|
| VEDERLAG                                                         | Genbekræftelse                                                                                                    |                                                                                                    | Kontakt                                                           |
| > Hvordan får jeg vederlag?                                      |                                                                                                    |                                                                                                    | Ring til os på telefon 70 23                                      |
| • Hvor stort er vederlaget?                                      | En gang om aret skal du og din arbejdsgi<br>tillidsrepræsentant.                                                                                        | ver bekræfte, at du fortsat er                                                                       | 95 96                                                             |
| > Udbetaling af vederlaget                                       | Du vil modtage en genbekræftelsesblank                                                                                                    | et i din E-boks, denne skal du printe og                                                             | Skriv til os: ipservice@ipf.dk                                    |
| > Er du Fællestillidsrepræsentant?                               | udfylde sammen med din arbejdsgiver. I<br>underskrevne genbekræftelsesblank                                                                             | ierefter uploader du den<br>et på vores hjemmeside                                                   |                                                                   |
| • Arbejdspladsen og vederlag?                                    | www.industrienspensionservice.dk -<br>tiff, gif, jpeg eller bmp.                                                                                        | j et af følgende formater pdf, jpg,                                                                  | Telefontid:<br>Mandag til torsdag 8:30–16:30<br>Fredag 8:30–16:00 |
| <ul> <li>Når du fratræder som<br/>tillidsrepræsentant</li> </ul> | Ved at sende din genbekræftelse indestå<br>er underskrevet af både din arbejøsgiver<br>Viser det sig efterfølgende, at genbekræ                         | r du samtidig for, at genbekræftelsen<br>og dig.<br>ftelsen ikke er underskrevet af begge            |                                                                   |
| 💿 Genbekræftelse                                                 | parter, erklærer du dig ved upload af bla<br>tilbagebetale til vederlag for den periode                                                                 | nketten enig i, at du er forpligtet til at<br>du <b>ikke</b> har været tillidsrepræsentant           |                                                                   |
| Vejledning om genbekræftelse                                     | for.                                                                                                    |                                                                                                    |                                                                   |
| <ul> <li>Blanket til genbekræftelse</li> </ul>                   | Navn *                                                                                                    |                                                                                                    |                                                                   |
|                                                                  | OPR-nr *         Ja, jeg er fortsat tillidsrepræsent         Ja, jeg er fortsat tillidsrepræsen         Vedhæft fil         Genbekræftelse 2019_2020_72 | ant. Mine oplysninger er uændrede<br>tant. Mine oplysninger skal ændres<br>15a546.pdf 123.88 KB SLET |                                                                   |
|                                                                  |                                                                                                    |                                                                                                    |                                                                   |
|                                                                  |                                                                                                    | Send                                                                                                 |                                                                   |

Til sidst trykker du på 'Send' knappen.

## Industriens Pension Service

FONDENE VEDERLAG INDBERETNINGER FAQ VEDERLAG Genbekræftelse Kontakt B PRINT Hvordan får jeg vederlag? Ring til os på telefon 70 23 En gang om året skal du og din arbejdsgiver bekræfte, at du fortsat er 95 96 Hvor stort er vederlaget? tillidsrepræsentant. Du vil modtage en genbekræftelsesblanket i din E-boks, denne skal du printe og udfylde sammen med din arbejdsgiver. Herefter uploader du den underskrevne genbekræftelsesblanket på vores hjemmeside www.industrienspensionservice.dk - i et af følgende formater pdf, jpg, Skriv til os: ipservice@ipf.dk Udbetaling af vederlaget × Er du Fællestillidsrepræsentant? Telefontid: Mandag til torsdag 8:30–16:30 Fredag 8:30–16:00 Arbejdspladsen og vederlag? tiff, gif, jpeg eller bmp. Ved at sende din genbekræftelse indestår du samtidig for, at genbekræftelsen er underskrevet af både din arbejdsgiver og dig. Viser det sig efterfølgende, at genbekræftelsen ikke er underskrevet af begge parter, erklærer du dig ved upload af blanketten enig i, at du er forpligtet til at tilbagebetale til vederlag for den periode, du **ikke** har været tillidsrepræsentant for Når du fratræder som tillidsrepræsentant Genbekræftelse for. Vejledning om genbekræftelse Navn \* Blanket til genbekræftelse CPR-nr \*  $\bigcirc$  Ja, jeg er fortsat tillidsrepræsentant. Mine oplysninger er uændrede  $\bigcirc$  Ja, jeg er fortsat tillidsrepræsentant. Mine oplysninger skal ændres Vedhæft fil Genbekræftelse 2019\_2020\_72f5a546.pdf 123,88 KB SLET ×

Forside

Du har nu sendt din genbekræftelse til os, og du vil umiddelbart efter modtage en kvitteringsmail på, at du har uploadet et bilag.

| INDBERETNINGER? | FONDENE          | VEDERLAG    | FAQ                                                               |
|-----------------|------------------|-------------|-------------------------------------------------------------------|
| ТАК             | Tak for din ger  | bekræftelse | Kontakt                                                           |
|                 | - du hører fra d | s snarest.  | Ring til os på telefon 70 23<br>95 96                             |
|                 |                  |             | Skriv til os:<br>ipservice@ipf.dk                                 |
|                 |                  |             | Telefontid:<br>Mandag til torsdag 8:30-16:30<br>Fredag 8:30-16:00 |

Når sagen er behandlet, vil du modtage en bekræftelse på, at vi har registreret din genbekræftelse som tillidsrepræsentant.

Har du problemer med at uploade genbekræftelsesblanketten, er du velkommen til at kontakte os på telefon 70 33 20 60.